| 5TH Standard |                                |                         |                                 |                                                                                     |  |  |  |
|--------------|--------------------------------|-------------------------|---------------------------------|-------------------------------------------------------------------------------------|--|--|--|
| <u>S.No</u>  | Topic                          | Sub topic               | Sub Sub topic                   | Content and Details.                                                                |  |  |  |
| 1            | Secondary storage              | 1.1) Storage            |                                 | How to know as pendrive(USB), CD, extrenal harddisk storage.                        |  |  |  |
| 2            | Open office - Text<br>document | 2.1) Table              |                                 | How to create table, Insert row and column. Delete column cell and row.             |  |  |  |
|              |                                |                         |                                 | Object Wrapping [Right click on the shape                                           |  |  |  |
|              |                                |                         |                                 | and use some features], Shadows,                                                    |  |  |  |
|              |                                | Z.Z) wrapping           |                                 | Highlight text, etc.                                                                |  |  |  |
|              | Open office –                  | 3.1) Advanced           |                                 |                                                                                     |  |  |  |
| 3            | Presentation                   | Opérations              | 3.1.1) Video Insert             | Used in Insert tool.                                                                |  |  |  |
|              |                                |                         | 3.1.2) Hyperlink                |                                                                                     |  |  |  |
|              |                                |                         | 3.1.3)Trigger                   |                                                                                     |  |  |  |
|              |                                |                         | 3.1.4)Interaction               |                                                                                     |  |  |  |
|              | Other applications of          |                         | 5. 1.5 <i>)</i> sound           |                                                                                     |  |  |  |
| 4            | computers                      | 4.1) Camera             |                                 | Take Photos from laptop camera.                                                     |  |  |  |
|              |                                | 4.2) Video              |                                 | Take video from laptop camera.                                                      |  |  |  |
|              |                                | 4.3) Format             |                                 | To Format changed used in Format                                                    |  |  |  |
|              |                                | Manipulation            |                                 | factory or Media cope                                                               |  |  |  |
|              |                                | 4.4) Audio              |                                 | Audio record.                                                                       |  |  |  |
|              |                                | 4.5) 03B                |                                 | Transfer files (photos, audio recordings)                                           |  |  |  |
|              |                                | pendrive                |                                 | from mobile.                                                                        |  |  |  |
| 5            | Open office - Spread           | 5.1) Spread             |                                 |                                                                                     |  |  |  |
|              | sheet                          | sheet basics            | 5.1.1) Basics Spreadsheet       | Introduction and usage of spreadsheet.                                              |  |  |  |
|              |                                |                         | 5.1.2) Cell                     | numbers, text, formulae, etc, can be                                                |  |  |  |
|              |                                |                         |                                 | placed.                                                                             |  |  |  |
|              |                                |                         | 5.1.3) Row                      | Cells that are arranged horizontally are given numbers 1, 2, 3,is called rows.      |  |  |  |
|              |                                |                         | 5.1.4) Column                   | Cells that are arranged vertically are given letters A, B, C,is called columns.     |  |  |  |
|              |                                |                         | 5.1.5) Sheet                    | Group of cells/rows+columns.                                                        |  |  |  |
|              |                                |                         | 5.1.6) Insert New Sheet         | Insert a new sheet.                                                                 |  |  |  |
|              |                                | 500 "                   | 5.1.7)Picture insert            | How to insert the picture.                                                          |  |  |  |
|              |                                | 5.2) Cell<br>properties | 5.2.1)Cell Address              | Current cell name.                                                                  |  |  |  |
|              |                                |                         | 5.2.2)Merge cell/Split cell     | To combine two or more cells.                                                       |  |  |  |
|              |                                |                         | 5.2.3)Wrap text                 | If the cell has insufficient space for the text                                     |  |  |  |
|              |                                |                         | 5.2.4)Cell border               | Out line cell border.                                                               |  |  |  |
|              |                                |                         | 5.2.6)Insert Row                | Insert a new Row Use in Insert tool or                                              |  |  |  |
|              |                                |                         | 5.2.7)Delete row                | Choose the unwanted row click the right                                             |  |  |  |
|              |                                |                         |                                 | click button delete the row.                                                        |  |  |  |
|              |                                |                         | 5.2.8)Delete Column             | right click button delete the Column.                                               |  |  |  |
|              |                                |                         | 5.2.9)Resize Column/Row         | Resize the Column and row.                                                          |  |  |  |
|              |                                |                         | 5.2.10)Delete sheet             | Choose the unwanted sheet click the right click button delete the Sheet.            |  |  |  |
|              |                                |                         | 5.2.11)Cut                      | Select and cut the cell or row or column.<br>Press right click button click - cut.  |  |  |  |
|              |                                |                         | 5.2.12)Copy                     | Select and copy the cell or row or column then where you want to the place copy it. |  |  |  |
|              |                                |                         | 5.2.13)Paste                    | After cutting or copying in the document then paste in the other place.             |  |  |  |
|              |                                |                         | 5.2.14)Find, replace            | Find the word or link and replace with new word.                                    |  |  |  |
|              |                                |                         | 5.2.15)Spell checking           | Spell checking the word or sentence                                                 |  |  |  |
|              |                                |                         | 5.2.16) Simple formulae usage   | Sum, Average, Count, Sumif etc.                                                     |  |  |  |
|              |                                |                         | 5.2.17) Freeze rows and columns |                                                                                     |  |  |  |
|              |                                | +                       | 5.2.18) Sort sheet by columns.  |                                                                                     |  |  |  |
| 6            | Internet                       | 6 1) \//i_fi            | +                               | Connect to Wifi                                                                     |  |  |  |
| - 0          |                                | 6.2) Hotspot            |                                 | Turn the hotspot on or off                                                          |  |  |  |
|              |                                | 6.3) Browsers           |                                 | Types of Browsers, Chrome, Firefox,                                                 |  |  |  |
|              |                                | 6 4) Search             |                                 | Search for pictures ,videos and specific websites                                   |  |  |  |
|              |                                | 6.5) New tab            |                                 | New tab creation – use of memory                                                    |  |  |  |
| L            | 1                              |                         |                                 |                                                                                     |  |  |  |

|   |                          | 6.6)            |                  | Download and save the                       |
|---|--------------------------|-----------------|------------------|---------------------------------------------|
|   |                          | Downloading     |                  | documents,Image, and videos.                |
|   |                          |                 |                  |                                             |
|   |                          | 7.1) Procedural |                  | Loop                                        |
| 7 | Introduction to Programm | iopereations    | 7.1.1) Activity  |                                             |
|   |                          |                 |                  | Sound, Say, Background, Show, Hide,         |
|   |                          |                 |                  | Wait, Score, Set colour, Speed, Mood,       |
|   |                          |                 |                  | Pattern, Pixels, Degrees, Set pen width.    |
|   |                          |                 |                  | Move forward, Move Backward, Go             |
|   |                          | 7.2) Turning    |                  | straignt, Turen left, Turn right.           |
|   |                          |                 |                  |                                             |
|   |                          |                 |                  | Facts and statistics collected together for |
| 8 | Basic programming        | 8.1) Data       |                  | reference or analysis.                      |
|   |                          | 8.2) Events     |                  | An event is something that happens          |
|   |                          |                 | 8.2.1) Comment   | Express an opinion or reaction in speech    |
|   |                          |                 |                  | or writing.                                 |
|   |                          |                 | 8.2.2)Characters | Use keybords keys for events.               |
|   |                          | 8.3) Binary     |                  |                                             |